## CampusNet Webportal SRH Heidelberg

### Inhaltsverzeichnis

| Login2                    |
|---------------------------|
| Startseite                |
| Stundenplan               |
| Einstellungen Stundenplan |
| Mein Studium              |
| Meine Module              |
| Meine Veranstaltungen     |
| Veranstaltungsdetails     |
| Meine Prüfungen           |
| Prüfungsanmeldungen       |
| Prüfungsergebnisse        |
| Leistungsübersicht        |
| Mein Schwerpunkt          |
| Dokumente10               |
| Meine Dokumente           |
| Meine Daten               |
| Persönliche Daten ändern  |
| Anschrift ändern12        |
| Passwort ändern           |
| Passwort vergessen        |

### Login

Im Webportal der SRH Hochschule Heidelberg finden Sie alle wichtigen Informationen rund um ihr Studium und weitere Services. Nachdem Sie das Webportal über die URL <u>https://campus.hochschule-heidelberg.de</u> aufgerufen haben können Sie sich mit Ihrem **Benutzernamen** und **Passwort** anmelden.

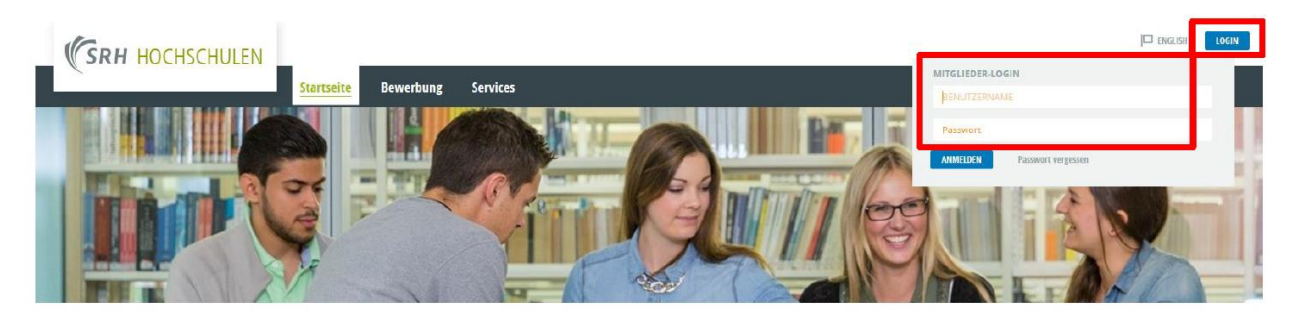

Willkommen im Studienportal der SRH Hochschule Heidelberg

| Studierende                                                                                          |
|----------------------------------------------------------------------------------------------------|
| In diesem Portal finden Sic falgende Informationen                                                   |
| Onlinebewerbung für Studiengänge                                                                     |
| Stundenplan                                                                                          |
| Module und Kurse                                                                                     |
| Prüfungen                                                                                            |
| Leistungsübersichten                                                                                 |
| Immatrikulationsbescheinigungen                                                                      |
| Antrag auf Beurlaubung                                                                               |
| Weiter Auskünfte und Anwendungen, die Ihnen den Studienalitag erleichtern finden Sie unter Services. |
|                                                                                                    |
| Lehrende                                                                                             |
| Nachfolgende informationen werden für Lehrende bereitgestellt                                        |
| Stundenplan                                                                                          |
| Module und Kurse                                                                                     |
| Teilnehmerlisten                                                                                     |
| Noteneingabe                                                                                         |

## ζιμ

### Startseite

Nachdem Sie sich erfolgreich angemeldet haben, gelangen Sie auf die Startseite des Webportals. Hier finden Sie auf einen Blick ihre heutigen **Veranstaltungstermine**, **Prüfungstermine** und eingegangenen **Nachrichten**.

|                                           | Startseite                        | Stundenplan Mein                            | Studium Dokument              | te Meine Daten    | Nachrichten | Meine Bewerbung | Services |  |   |              |                                      |  |
|-------------------------------------------|-----------------------------------|---------------------------------------------|-------------------------------|-------------------|-------------|-----------------|----------|--|---|--------------|--------------------------------------|--|
|                                           |                                   |                                             |                               |                   |             |                 |          |  |   |              |                                      |  |
| Name: Andy Arbeit                         | am: 14.05.2018 um: 10:50          | Uhr                                         |                               |                   |             |                 |          |  |   |              |                                      |  |
| Herzlich willko                           | rzlich willkommen, Andy Arbeitt   |                                             |                               |                   |             |                 |          |  |   |              |                                      |  |
|                                           |                                   |                                             |                               |                   |             |                 |          |  |   |              |                                      |  |
| Aktivitäten für den:                      | zivitären für den: 14.05.2018     |                                             |                               |                   |             |                 |          |  |   |              |                                      |  |
| Heutige Veranst                           | Hentige Veranstaltungen:          |                                             |                               |                   |             |                 |          |  |   |              |                                      |  |
|                                           | irrungen.                         |                                             |                               |                   |             |                 |          |  |   |              |                                      |  |
|                                           | intelligen.                       |                                             |                               |                   |             |                 |          |  |   |              | STUN                                 |  |
| Veranstaltung                             | intungen.                         | Name                                        |                               |                   |             |                 |          |  |   | von          | STUN<br>bis                          |  |
| Veranstaltung<br>Kurse                    | intungen.                         | Name<br>Arbeits- und Organiseti             | onspsychologie - Variesung A. | Aufoau            |             |                 |          |  | 7 | von<br>09:30 | 5100<br>bis<br><u>12:45</u>          |  |
| Veranstaltung<br>Kurse                    | Konienten:                        | Name<br>Arbeits- und Organiseti             | onspsychologie - Vorlesung A. | Aufoau            |             |                 |          |  | 3 | von<br>09:30 | 510N<br>Dis<br><u>12:45</u>          |  |
| Veranstaltung<br>Kurse<br>Lingegangene Ni | KARICATEA:                        | Nome<br>Arbeits- und Organiseti             | onspsychologie - Vorlesung A. | Aufbau            |             |                 |          |  | 2 | von<br>09:30 | 510M<br>Dés<br><u>12:45</u>          |  |
| Veranstaltung<br>Xurse<br>Lingegangene N  | innigen.<br>Innienten:<br>Uhrzeit | Name<br>Arbeits- und Organisett<br>Absender | onspsychologie – Vorlesung A. | Aufbau<br>Betroff |             |                 |          |  | 2 | von<br>09:30 | SIUM<br>bis<br><u>1245</u><br>Aktton |  |

### Stundenplan

Unter dem Reiter Stundenplan finden Sie eine aktuelle Wochenansicht Ihrer Termine. **Veranstaltungstermine** werden **Gelb** angezeigt und **Prüfungstermine** in **Rot**. Neben der Uhrzeit finden Sie immer den entsprechenden **Raum**.

| (SRH HO           | CHSCHULEN             |                         |             |                                                             |             |                            |               |              |                    |           |                 |                             |                               |                 |                  |
|-------------------|-----------------------|-------------------------|-------------|-------------------------------------------------------------|-------------|----------------------------|---------------|--------------|--------------------|-----------|-----------------|-----------------------------|-------------------------------|-----------------|------------------|
|                   |                       | Startseite              | Stundenplan | Mein Studium                                                | Dokumente   | Meine Daten                | Nachrichten   | Meine Bewerl | bung Servi         | ces       |                 |                             |                               |                 |                  |
| Export Studenplan | Name: Andy Arbeit am: | 14.05.2018 um: 10:50    | Uhr         |                                                             |             |                            |               |              |                    |           |                 |                             |                               |                 |                  |
|                   | Stundennlan           |                         |             |                                                             |             |                            |               |              |                    |           |                 |                             |                               |                 |                  |
|                   | Stundenplan vom 14.0  | 5. bis 20.05.           |             |                                                             |             |                            |               |              |                    |           |                 |                             |                               |                 |                  |
|                   | < Heute >             | KW 20 14.05.2018 -      | 20.05.2018  | AK                                                          | IVALISIEREN |                            |               |              |                    |           | TAG             | WOCHE                       | ARBEITSWOCHE                  | MONAT           | DRUCKVERSION     |
|                   | Zeit                  | <u>Mo 14.05</u>         |             |                                                             |             | Di 15.05.                  |               |              | <u>Mi 16.0</u>     | 5.        | <u>Do 17.05</u> |                             | <u>Fr 18.05</u>               | <u>Sn 19.05</u> | <u>So 20.05.</u> |
|                   | ganztagig<br>07:00    |                         |             |                                                             |             |                            |               |              |                    |           |                 |                             |                               |                 |                  |
|                   | 07:15                 |                         |             |                                                             |             |                            |               |              |                    |           |                 |                             |                               |                 |                  |
|                   | 07:30                 |                         |             |                                                             |             |                            |               |              |                    |           |                 |                             |                               |                 |                  |
|                   | 08:00                 |                         |             | 05:00 - 10:00 83 11 - BFW - 103<br>Projektarbeit LV-56789-1 | -           |                            |               |              |                    |           |                 |                             |                               |                 |                  |
|                   | 08:30                 |                         |             |                                                             |             |                            |               |              |                    |           |                 |                             |                               |                 |                  |
|                   | 08:45                 |                         |             |                                                             |             |                            |               |              |                    |           |                 |                             |                               |                 |                  |
|                   | 09:00                 |                         |             |                                                             | -           |                            |               |              |                    |           |                 |                             |                               |                 |                  |
|                   | 09:30                 | 0210-1245<br>6170///473 | 50          |                                                             |             | 165 6 - T 101 105 6 - T 10 | 69.30 - 12.45 |              | 534-137 00:50-11 0 | 0<br>7350 |                 |                             |                               |                 |                  |
|                   | 10:00                 | 017010120               | ~           |                                                             |             |                            | 017011 2000   |              | 017014             |           | -               |                             |                               | -               | -                |
|                   |                       |                         |             |                                                             |             |                            |               |              |                    |           |                 |                             |                               |                 |                  |
|                   | 10:30                 |                         |             |                                                             |             |                            |               |              |                    |           |                 |                             |                               | _               | _                |
|                   | 11:00                 |                         |             |                                                             |             |                            |               |              |                    |           |                 | 11:00 - 12:30<br>Benintet 1 | ICS - Kunnaum 3<br>V-5//789-2 |                 |                  |
|                   | 11:30                 |                         |             |                                                             |             |                            |               | _            |                    |           |                 | - Condition                 |                               |                 | _                |
|                   |                       |                         |             |                                                             |             |                            |               |              |                    |           |                 |                             |                               |                 |                  |
|                   | 12:00                 |                         |             |                                                             |             |                            |               |              |                    |           |                 |                             |                               |                 |                  |
|                   | 12:30                 |                         |             |                                                             |             |                            |               |              |                    |           |                 |                             |                               |                 |                  |
|                   | 13:00                 |                         |             |                                                             |             |                            |               |              |                    |           |                 |                             |                               | _               |                  |
|                   | 13.15                 |                         |             |                                                             |             |                            |               |              |                    |           |                 |                             |                               |                 |                  |
|                   | 13:30                 |                         |             |                                                             |             |                            |               |              |                    |           |                 |                             |                               |                 |                  |

#### Einstellungen Stundenplan

Sie können mit Hilfe der **Dropdown-Liste** eine andere Kalenderwoche anzeigen lassen. Sie haben ebenfalls die Möglichkeit den Kalender auf die **Tagesansicht**, **Wochenansicht** oder **Monatsansicht** umzuschalten.

| Stundenp    | blan                                 |               |           |           |                    |           |              |
|-------------|--------------------------------------|---------------|-----------|-----------|--------------------|-----------|--------------|
| Stundenpla  | an vom 14.05. bis 20.05              |               |           |           |                    |           |              |
| < <u>He</u> | Hute > KW 20 14.05.2018 - 20.05.2018 | AKTUALISIEREN |           | TAG       | NOCHE ARBEITSWOCHE | NONAT     | DRUCKVERSION |
| Zeit        | Mo 14.05.                            | Di 15.05.     | Mi 16.05. | Do 17.05. | Fr 18.05.          | Sa 19.05. | So 20.05.    |
| ganztāgig   |                                      |               |           |           |                    |           |              |
| 07:00       |                                      |               |           |           |                    |           |              |
| 07:15       |                                      |               |           |           |                    |           |              |
| 07:30       |                                      |               |           |           |                    |           |              |

# ζιμ

### **Mein Studium**

Im Bereich Mein Studium finden Sie weitere Details zu Ihrem Studium.

| (SRH HC                            | OCHSCHULEN                                                                                   |                                              |                                                            |                                              |                          |             |             |                 |          |  |  |  |  |
|------------------------------------|----------------------------------------------------------------------------------------------|----------------------------------------------|------------------------------------------------------------|----------------------------------------------|--------------------------|-------------|-------------|-----------------|----------|--|--|--|--|
|                                    |                                                                                              | Startseite                                   | Stundenplan                                                | <u>Mein Studium</u>                          | Dokumente                | Meine Daten | Nachrichten | Meine Bewerbung | Services |  |  |  |  |
| Meine Module                       |                                                                                              |                                              |                                                            |                                              |                          |             |             |                 |          |  |  |  |  |
| Meine Veranstaltungen              | Name: Andy Arbeit am:                                                                        | 14.05.2018 um: 10:5                          | 0 Uhr                                                      |                                              |                          |             |             |                 |          |  |  |  |  |
| Meine Prüfungen                    |                                                                                              | -                                            |                                                            |                                              |                          |             |             |                 |          |  |  |  |  |
| Mein Schwerpunkt                   | Willkommen in I                                                                              | Willkommen in Ihrem Studierendenportal       |                                                            |                                              |                          |             |             |                 |          |  |  |  |  |
| Anmeldung zu<br>Wahlpflichtfächern | Unter "Mein Studium" fir<br>auch Prüfungsanmeldun                                            | nden Sie Ihre Module<br>Igen, Prüfungsergebi | e und Veranstaltungen. I<br>nisse und Ihre Leistungs       | Dort können Sie unter<br>übersicht einsehen. | "Meine Prüfungen"        |             |             |                 |          |  |  |  |  |
| Anmeldung Sprachkurse              | Mit einem Click auf "Mei                                                                     | n Stundenplan" erha                          | lten Sie zusätzlich eine į                                 | grafische Darstellung I                      | hres Stundenplans.       |             |             |                 |          |  |  |  |  |
|                                    | Die Hochschule bietet fü<br>Französisch und Deutsch                                          | ir ihre Studenten Kur<br>h als Fremdsprache. | se in den folgenden Spr<br>Erfahren Sie <u>hier</u> mehr o | achen an: Spanisch, E<br>dazu!               | nglisch, Japanisch, Chin | esisch,     |             |                 |          |  |  |  |  |
|                                    | Zu diesen Kursen können Sie sich über einen Anmeldelink auf der genannten Webseite anmelden. |                                              |                                                            |                                              |                          |             |             |                 |          |  |  |  |  |
|                                    | Bei weiteren Fragen können Sie uns gerne <u>kontaktieren.</u>                                |                                              |                                                            |                                              |                          |             |             |                 |          |  |  |  |  |

#### Meine Module

Hier werden alle Module des ausgewählten **Semesters** (es wird immer das aktuelle Semester automatisch vorbelegt) aufgelistet, zu denen Sie aktuell angemeldet sind.

| ((srh h                                                                                                    | OCHSCHULEN<br>Startseite                                                                                                   | Stundenplan Mein Studium | Dokumente Meine Dater | Nachrichten                                              | Meine Bewerbung So                                                                | ervices                                                   |  |
|----------------------------------------------------------------------------------------------------|----------------------------------------------------------------------------------------------------|--------------------------|-----------------------|----------------------------------------------------------|-----------------------------------------------------------------------------------|-----------------------------------------------------------|--|
| Neine Module<br>Meine Veranstaltungen<br>Meine Prüfungen<br>Mein Schwerpunkt<br>Anmeldung zu<br>Wahlpflichtfächern<br>Anmeldung Sprachkurse | Name: Andy Arbeit am: 14.05.2018 um: 1<br>Module von Andy Arbeit<br>Modul<br>Wählen Sie ein Semister<br>Semiester          | 10:50 Uhr                | ATURUS/EEN            |                                                          |                                                                                   |                                                           |  |
|                                                                                                    | Nr.       45678       56789       Mri 117-1007       Mri 117-1007       Mri 117-1031       Mri 117-2358       Mri 117-2359 | is<br>Dau                |                       | Modu<br>N.N.<br>N.N.<br>Christ<br>N.N.<br>Dipl1<br>Dipl1 | Nerantwortliche<br>Jan Müller<br>Psych, Will Neuthinger<br>Psych, Will Neuthinger | Crodits<br>5.0<br>5.0<br>24.0<br>1.0<br>8.0<br>8.0<br>8.0 |  |

#### Meine Veranstaltungen

Im Bereich **Meine Veranstaltungen** finden Sie alle Veranstaltungen, zu denen Sie angemeldet sind. Wenn Sie auf die **Veranstaltung** klicken, gelangen Sie zu den **Veranstaltungsdetails**.

| <b>RH HOCHSCHULEN</b>            | 1                       |                         |                           |            |             |             |                 |                         |         |            |
|----------------------------------|-------------------------|-------------------------|---------------------------|------------|-------------|-------------|-----------------|-------------------------|---------|------------|
|                                  | Startseite              | Stundenplan             | <u>Mein Studium</u>       | Dokumente  | Meine Daten | Nachrichten | Meine Bewerbung | Services                |         |            |
| e<br>toltungen Name: Andy Arbeit | am: 14.05.2018 um: 10.5 | 50 Uhr                  |                           |            |             |             |                 |                         |         |            |
| gen<br>Dunkt Veranstaltung       | gen von Andy Arbe       | it                      |                           |            |             |             |                 |                         |         |            |
| chern Scmesterauswa              | hl                      |                         |                           |            |             |             |                 |                         |         |            |
| Wahlen Sie ein Se                | emester                 |                         |                           |            |             |             |                 |                         |         |            |
|                                  | Semester                | 505e 2018               |                           |            | WALISTEREN  |             |                 |                         |         |            |
|                                  |                         |                         |                           |            |             |             |                 |                         |         |            |
| Mar and all summer               |                         |                         |                           |            |             |             |                 |                         |         |            |
| Ne                               | Name                    |                         |                           |            |             |             | Zeitraum        |                         | Credite | Standort   |
| Lebryeranstaltur                 |                         |                         |                           |            |             |             | 2.10 000        |                         | CILLIA  |            |
| 6170/4-2358                      | Arbeits- ur             | nd Organisationspsyche  | logie - Fallarbeit Ü1 Psy | :h 1601    |             |             | Mo, 9. Apr.     | 2018 · Mi, 2. Mai 2018  |         | Heidelberg |
| 6170/4-2358                      | Arbeits- ur             | nd Organisationspsycho  | logie - Voriesung A       |            |             |             | Mo. S. Apr.     | 2018 · MI, Z. Mai 2018  |         | Heidelberg |
| 6170/4-2358                      | Seminar E               | intrepreneurship 2. Psy | :h 1601                   |            |             |             | Mi, 18, Apr.    | 2018                    |         | Heidelberg |
| 6170/4/-2359                     | Arbeits- ur             | nd Organisationspsyche  | logie - Vorlesung A Aufb  | eu.        |             |             | Mo, 14. Ma      | 2018 · Di, 5. Jun. 2018 |         | Heidelberg |
| 6170/4/-2359                     | Arbeits- ur             | nd Organisationspsycho  | Nogie Failarbeit Ül- Psyc | h 1 Aufbau |             |             | MI, 16. Mai     | 2018 - Mi, 6. Jun. 2018 |         | Heidelberg |
| 6170/4/-2359                     | Seminar E               | ntrepreneurship 2 - Ps  | ch 1                      |            |             |             | Mi, 23. Mai     | 2018                    |         | Heidelberg |
| K-2181-3076                      | Einführun               | g ins Rundfunkwesen     |                           |            |             |             | Mo, 9. Apr.     | 2018                    |         | Heidelberg |
| K-2181-3078                      | Medianteo               | thnik IV (Audioaufnahm  | e & Schnitt)              |            |             |             | Mi, 18. Apr.    | 2018 - Mi, 9. Mai 2018  |         | Heidelberg |
| K-6174-1031                      | Nachweis                | Versuchspersonenstun    | den                       |            |             |             | k.Terminbu      | chung                   |         | Heidelberg |
| LV-45678-1                       | Test LV 3               |                         |                           |            |             |             | Do, 5. Apr      | 2018 - Do, 10. Mai 2018 |         | Heidelberg |
| LV-45678-2                       | Test LV 4               |                         |                           |            |             |             | Mi, 4, Apr. 2   | 018 - Mi, 9. Mai 2018   |         | Heidelberg |
| LV-56789-1                       | Test LV 5               |                         |                           |            |             |             | Mo, 2. Apr.     | 2018 · Mo, 7. Mai 2018  |         | Heidelberg |
| LV-56789-2                       | Test LV.6               |                         |                           |            |             |             | Mo, 9. Apr.     | 2018 - Mo, 7. Mai 2018  |         | Heidelberg |
| Außercurriculare                 | Veranstaltung           |                         |                           |            |             |             |                 |                         |         |            |
|                                  | Informatio              | onen und Downloads zu   | m Studium                 |            |             |             | k.Terminbu      | chung                   |         | Heidelberg |
| Sprachkurs                       |                         |                         |                           |            |             |             |                 |                         |         |            |
|                                  | Chinacicch              | 1                       |                           |            |             |             | DL15 Mai        | 2018 - DL 17 Jul 2018   |         | Heidelberg |

#### Veranstaltungsdetails

In Details einer Veranstaltung haben Sie eine Übersicht aller **Termine, Räume, Lehrinhalte, Lehrenden** und **Material**.

| (SRH HO                               | CHSCHULEN                   |                 |              |                     |                |             |             |                 |                 |                              |
|---------------------------------------|-----------------------------|-----------------|--------------|---------------------|----------------|-------------|-------------|-----------------|-----------------|------------------------------|
|                                       |                             | Startseite      | Stundenplan  | <u>Mein Studium</u> | Dokumente      | Meine Daten | Nachrichten | Meine Bewerbung | Services        |                              |
| Meine Module<br>Meine Veranstaltungen | Name: Andy Arbeit am: 14.0  | 5.2018 um: 10:5 | 60 Uhr       |                     |                |             |             |                 |                 |                              |
| Mein Schwerpunkt                      | LV-45678-2 Test LV 4        |                 |              |                     |                |             |             |                 |                 |                              |
| Anmeldung zu<br>Wahlpflichtfächern    | Veranstaltungsdetails       |                 |              |                     |                |             |             | NACHR           | ICHTEN MATERIAL | Übersicht der<br>Kurstermine |
| Service and Spreamarse                | Lehrende: Dieter Dozent     |                 |              |                     |                |             |             |                 |                 | 1 2 3 4 5<br>6               |
|                                       | Orga-Einheit: Test IT       |                 |              |                     |                |             |             |                 |                 | Lehrende                     |
|                                       | Anzeige im Stundenplan: L   | _V-45678-2      |              |                     |                |             |             |                 |                 | Dieter Dozent                |
|                                       | Unterrichtssprache: Deuts   | ich             |              |                     |                |             |             |                 |                 |                              |
|                                       |                             |                 |              |                     |                |             |             |                 |                 |                              |
|                                       | Ec liegt kein Material vor  | ranstaltung     |              |                     |                |             |             |                 |                 |                              |
|                                       | L's nege kenn waterial vor. |                 |              |                     |                |             |             | _               |                 |                              |
|                                       | Termine                     |                 |              |                     |                |             |             |                 |                 |                              |
|                                       | Datum                       | Von             | Bis          | Ri                  | aum            |             | Lehren      | le 🛛            |                 |                              |
|                                       | 1 <u>Mi. 4. Apr. 2018</u>   | <u>13:30</u>    | <u>15:00</u> | М                   | PS 3/B - E.43  |             | Dieter D    | ozent           |                 |                              |
|                                       | 2 Mi, 11. Apr. 2018         | 13:30           | 15:00        | М                   | PS 3/B - E.43  |             | Dieter D    | ozent           |                 |                              |
|                                       | 3 Mi, 18. Apr. 2018         | 13:30           | 15:00        | М                   | PS 3/B - E.43  |             | Dieter D    | ozent           |                 |                              |
|                                       | 4 Mi, 25. Apr. 2018         | 13:30           | 15:00        | M                   | PS 3/B - E.43  |             | Dieter D    | ozent           |                 | -                            |
|                                       | 5 Mi, 2. Mai 2018           | 13:30           | 15:00        | M                   | PS 3/B - E.43  |             | Dieter D    | ozent           |                 |                              |
|                                       | 6 Mi, 9. Mai 2018           | 13:30           | 15:00        | M                   | IPS 3/B - E.43 |             | Dieter D    | ozent           |                 |                              |
|                                       | Enthalten in Modulen        |                 |              |                     |                |             |             |                 |                 |                              |
|                                       | Modul                       |                 |              |                     |                |             |             |                 |                 |                              |
|                                       | 45678 Test-Modul II (SoSe 2 | 018)            |              |                     |                |             |             |                 |                 |                              |

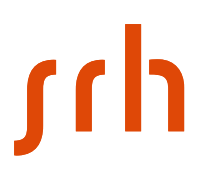

In der Übersicht der Kurstermine, sehen Sie zum einen die Anzahl aller Termine und wenn ein Termin unterstrichen hinterlegt ist, wurden durch den Lehrenden weitere Informationen (z.B. Material, Links, weitere Informationen, etc.) zur Verfügung gestellt. Klicken Sie auf den unterstrichenen hinterlegten Termin, um weitere Details aufzurufen.

| Über<br>Kurst | sicht<br>termi | der<br>ne |   |   |
|---------------|----------------|-----------|---|---|
| 1             | 2              | 3         | 4 | 5 |
| 6             |                |           |   |   |

Wenn Lehrende Material nicht für einen bestimmten Termin zur Verfügung stellen, finden Sie dieses unter **Material zur gesamten Veranstaltung**. **Klicken** Sie auf die Datei (hier z.B. CampusNet\_Testbild.png) um den Download zu starten.

| aterial zu einzelnen Terminen       |                                             |  |  |  |  |  |  |  |  |
|-------------------------------------|---------------------------------------------|--|--|--|--|--|--|--|--|
|                                     | NEUE NACHRICHT                              |  |  |  |  |  |  |  |  |
| nfomaterial                         |                                             |  |  |  |  |  |  |  |  |
| 1. Skript XY                        | 1. Skript XY                                |  |  |  |  |  |  |  |  |
| Please read the script before the p | Please read the script before the next exam |  |  |  |  |  |  |  |  |
|                                     |                                             |  |  |  |  |  |  |  |  |

Eine Übersicht aller Termine **mit Datum, Zeit, Raum** und **Lehrenden** finden Sie im Bereich **Termine**. Hier werden alle Termine hervorgehoben (in diesem Beispiel der 2. Termin), die weitere Informationen enthalten.

| Termine | Termine                 |              |              |                |               |  |  |  |  |  |  |  |
|---------|-------------------------|--------------|--------------|----------------|---------------|--|--|--|--|--|--|--|
|         | Datum                   | Von          | Bis          | Raum           | Lehrende      |  |  |  |  |  |  |  |
| 1       | <u>Mi, 4. Apr. 2018</u> | <u>13:30</u> | <u>15:00</u> | MPS.3/B - E.43 | Dieter Dozent |  |  |  |  |  |  |  |
| 2       | Mi, 11. Apr. 2018       | 13:30        | 15:00        | MPS 3/B - E.43 | Dieter Dozent |  |  |  |  |  |  |  |
| 3       | Mi, 18. Apr. 2018       | 13:30        | 15:00        | MPS 3/B - E.43 | Dieter Dozent |  |  |  |  |  |  |  |
| 4       | Mi, 25. Apr. 2018       | 13:30        | 15:00        | MPS 3/B - E.43 | Dieter Dozent |  |  |  |  |  |  |  |
| 5       | Mi, 2. Mai 2018         | 13:30        | 15:00        | MPS 3/B - E.43 | Dieter Dozent |  |  |  |  |  |  |  |
| 6       | Mi, 9. Mai 2018         | 13:30        | 15:00        | MPS 3/B - E.43 | Dieter Dozent |  |  |  |  |  |  |  |

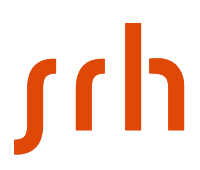

#### Meine Prüfungen

Im Bereich meine Prüfungen finden Sie alle Informationen zum Thema Prüfungen und Ihrer Leistungen.

#### Prüfungsanmeldungen

Hier haben Sie eine Übersicht über alle Prüfungen, zu denen Sie angemeldet wurden. Weitere Details zu einer Prüfung erhalten Sie, wenn Sie auf den **Namen** der **Prüfung** (z.B. Klausur) **klicken**.

| ((srh ho              | CHSCHULEN            | Startseite          | Stundenplan           | <u>Mein Studium</u> | Dokumente | Meine Daten | Nachrichten | Meine Bewerbung | Services                      |                        |
|-----------------------|----------------------|---------------------|-----------------------|---------------------|-----------|-------------|-------------|-----------------|-------------------------------|------------------------|
| Meine Module          |                      |                     |                       |                     |           |             |             |                 |                               |                        |
| Meine Veranstaltungen | Name: Andy Arbeit am | 14.05.2018 um: 10:5 | 0 Uhr                 |                     |           |             |             |                 |                               |                        |
| – Meine Prüfungen     |                      |                     |                       |                     |           |             |             |                 |                               |                        |
| Prüfungsahmeldungen   | Prüfungen von A      | ndy Arbeit          |                       |                     |           |             |             |                 |                               |                        |
| Prüfungsergebnisse    | Prüfungen            |                     |                       |                     |           |             |             |                 |                               |                        |
| Leistungsübersicht    | Wählen Sie ein Semes | ter                 |                       |                     |           |             |             |                 |                               |                        |
| Mein Schwerpunkt      | Veranstaltungs       | /Modulsemester: 5   | 5e 2018               |                     |           | KIEREN      |             |                 |                               |                        |
| Wahlpflichtfächern    | 0                    |                     |                       |                     |           |             |             |                 |                               |                        |
| Anmeldung Sprachkurse |                      |                     |                       |                     |           |             |             |                 |                               | AMMELDUNG ZU BRÜPUNGEN |
|                       | Nr.                  | Verans              | taltung/Modul         |                     |           |             | Narr        | ie              | Datum                         |                        |
|                       | 6170/4/-2359         | Arbeits             | und Organisationspsy  | chologie Aufbau     |           |             | Refe        | rat             | k.Terminbuchung               | Ausgewählt             |
|                       | K-6174-1031          | Nachwa              | Hs Versuchspersonenst | unden               |           |             | Unbi        | enotet          | k.Terminbuchung               | Ausgewählt             |
|                       | LV-45678-1           | Test LV             | 3                     |                     |           |             | Esso        | £               | Fr, 6. Apr. 2018 10:00-12:00  | Ausgewählt             |
|                       | LV-45678-2           | Test LV             | 4                     |                     |           |             | Kau         | <u>sur</u>      | Fr, 20. Apr. 2018 09:00-10:00 | Ausgewählt             |
|                       | LV-56789-2           | Test LV             | 6                     |                     |           |             | Klau        | sur             | Mo, 30. Apr. 2018 08:30-10:00 | Ausgewählt             |
|                       | 45678                | Test-Mc             | adul II               |                     |           |             | Proje       | ektarbeit.      | Do. 3. Mai 2018 14:00-16:00   | Ausgewählt             |
|                       | LV-56789-1           | Test LV             | 5                     |                     |           |             | Proje       | ektarbeit       | Di, 15. Mai 2018 08:00-10:00  | Ausgewählt             |
|                       | LV-56789-2           | Test LV             | 8                     |                     |           |             | Beri        | tht             | Fr, 18. Mai 2018 11:00-12:30  | Ausgewählt             |

#### Prüfungsdetails

In den Prüfungsdetails finden Sie den **Namen**, das **Semester**, den **Prüfer**, den **Termin** und den **Raum** der zuvor ausgewählten Prüfung.

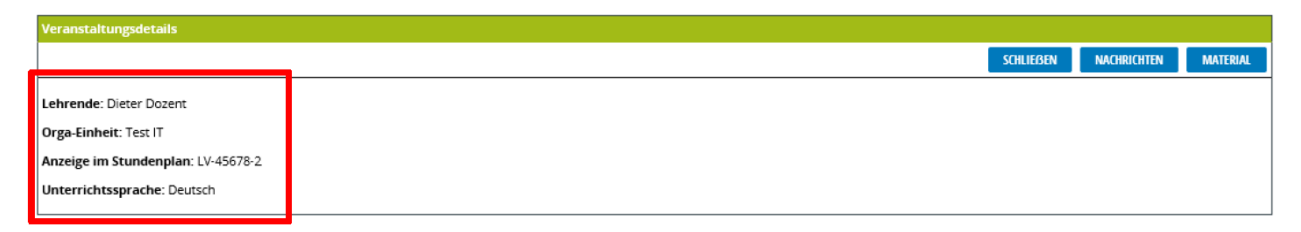

#### Prüfungsergebnisse

Hier werden alle **Prüfungen** des ausgewählten **Semesters** (es wird immer das aktuelle Semester automatisch vorbelegt) aufgelistet, zu denen Sie aktuell angemeldet sind. Sobald Noten eingeben wurden, können Sie diese hier einsehen.

| (SRH HO                             | CHSCHULEN                                   |                     |                   |                     |            |             |             |                 |          |      |   |
|-------------------------------------|---------------------------------------------|---------------------|-------------------|---------------------|------------|-------------|-------------|-----------------|----------|------|---|
|                                     |                                             | Startseite          | Stundenplan       | <u>Mein Studium</u> | Dokumente  | Meine Daten | Nachrichten | Meine Bewerbung | Services |      |   |
| Meine Module                        |                                             |                     |                   |                     |            |             |             |                 |          |      |   |
| Meine Veranstaltungen               | Name: Andy Arbeit am:                       | 14.05.2018 um: 10:5 | 0 Uhr             |                     |            |             |             |                 |          |      |   |
| Meine Prüfungen Prüfungsanmeldungen | Prüfungsergebnis                            | se WiSe 2017/       | 18 für Andy Arbei | it                  |            |             |             |                 |          |      |   |
| Leistungsübersicht                  | Prüfungsergebnisse<br>Wahlen Sie ein Semest | er –                |                   |                     |            |             |             |                 |          |      |   |
| Anmeldung zu<br>Wahlpflichtfächern  |                                             | Semester            | Se 2017/18        |                     | IM AKTUALI | SIEREN      |             |                 |          |      |   |
| Anmeldung Sprachkurse               | Mamo                                        |                     |                   |                     |            |             |             |                 | Datum    | More | - |
|                                     | LV-01234-2 Test-LV Ein<br>Referat 60%       | führung 2           |                   |                     |            |             |             |                 |          | 1,7  |   |
|                                     | LV-01234-1 Test-LY Ein<br>Präsentation 40%  | führung 1           |                   |                     |            |             |             |                 |          | 3.7  |   |
|                                     | LV-12345-2 Test LV 2<br>Referat 50%         |                     |                   |                     |            |             |             |                 |          | 5.0  |   |
|                                     | LV-12345-1 Test LV 1<br>Klausur 50%         |                     |                   |                     |            |             |             |                 |          | 2.7  |   |
|                                     | LV-12345-2 Test LV 2<br>Referat 50%         |                     |                   |                     |            |             |             |                 |          | 3,3  |   |

#### Leistungsübersicht

In der **Leistungsübersicht** finden Sie alle Module die Sie abgeschlossen (z.B. Test Modul ANO) haben bzw. die noch absolvieren müssen (z.B. Testmodul). Pro Modul werden Ihnen die Anzahl an **Credits**, **Note** und der **Status** angezeigt. Ihre Aktuelle Gesamtnote wird Ihnen als **Gesamt-GPA** (Grade Point Average) angeben.

| (SRH HO                                  | CHSCHULEN             |                     |                        |                     |           |             |             |                 |             |        |              |
|------------------------------------------|-----------------------|---------------------|------------------------|---------------------|-----------|-------------|-------------|-----------------|-------------|--------|--------------|
|                                          |                       | Startseite          | Stundenplan            | <u>Mein Studium</u> | Dokumente | Meine Daten | Nachrichten | Meine Bewerbung | Services    |        |              |
| Meine Module<br>Meine Veranstaltungen    | Name: Andy Arbeit am: | 14.05.2018 um: 10:5 | 0 Uhr                  |                     |           |             |             |                 |             |        |              |
| Pröfungsanmeldungen                      | Studienergebniss      | e von: Andy Ar      | beit                   |                     |           |             |             |                 |             |        |              |
| Prüfungsergebnisse<br>Leistungsübersicht | Platzhalter Prüfung   | sordnung            |                        |                     |           |             |             |                 |             |        |              |
| Mein Schwerpunkt                         |                       | Studium:            | Platzhalter Prüfungson | inung               | AKTU      | ALISIEREN   |             |                 |             |        |              |
| Anmeldung zu<br>Wahloflichtfächern       |                       |                     |                        |                     |           | Datun       |             | Credits         | angerechnet | Note   | Status       |
| Anmeldung Sprachkurse                    | Einführung            |                     |                        |                     |           |             |             |                 |             |        |              |
|                                          | 01234                 | Test-Modul Einfr    | Lhrung                 |                     |           |             |             | 4,0             | 4.0         | 2,5 BE | $\checkmark$ |
|                                          | Summe Einführung      |                     |                        |                     |           |             |             | 4,0             | 4.0         | 2,5    | <b>V</b>     |
|                                          | Pflichtbereich        |                     |                        |                     |           |             |             |                 |             |        |              |
|                                          | 12345                 | Test Modul I        |                        |                     |           |             |             | 5.0             | 5.0         | 3.0 BE | <b>V</b>     |
|                                          | 45678                 | Test-Modul II       |                        |                     |           |             |             |                 |             |        |              |
|                                          | 56789                 | Test-Modul III      |                        |                     |           |             |             |                 |             |        |              |
|                                          | Summe Pflichtbereich  | n                   |                        |                     |           |             |             | 5,0             | 5,0         | 3,0    |              |
|                                          | Schwerpunktwahl       |                     |                        |                     |           |             |             |                 |             |        |              |
|                                          | Schwerpunkt 2         | 1+ 2                |                        |                     |           |             |             |                 |             |        |              |
|                                          | Somme Schweipun       |                     |                        |                     |           |             |             |                 |             | 0,0    | <u> </u>     |
|                                          | Junine Schwerpunkt    | wom                 |                        |                     |           |             |             |                 |             | 0,0    | ×            |
|                                          | Summe                 |                     |                        |                     |           |             |             | 9,0             | 9,0         |        |              |
|                                          | Gesamt GPA            | Turrensernuss, suco |                        |                     |           |             |             |                 |             |        | 28           |
|                                          |                       |                     |                        |                     |           |             |             |                 |             |        | ~~**         |

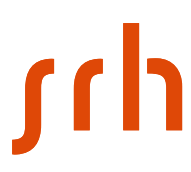

#### Erläuterung Leistungsstatus

| Status | Beschreibung                                                                    |
|--------|---------------------------------------------------------------------------------|
|        | Modul wurde bestanden                                                           |
|        | Modul ist unvollständig (mindestens eine<br>Prüfung wurde noch nicht absolviert |
| inc 💽  | Das Modul wurde nicht bestanden und Sie<br>müssen es wiederholen                |
| 5,0 🔀  | Das Modul wurde endgültig nicht bestanden                                       |

#### Mein Schwerpunkt

Sollte in Ihrem Studium eine Schwerpunktwahl vorgesehen sein, so können Sie in diesem Bereich einsehen welche Wahl getroffen wurde.

Schwerpunkt 2

### Dokumente

In dem Bereich Dokumente finden Sie z.B. Studienbescheinigungen und Leistungsübersichten.

| (SRH HO         | CHSCHULEN                                                                                                    |                            |                       |                         | _         |             |             |                 |          |
|-----------------|----------------------------------------------------------------------------------------------------|----------------------------|-----------------------|-------------------------|-----------|-------------|-------------|-----------------|----------|
|                 |                                                                                                    | Startseite                 | Stundenplan           | Mein Studium            | Dokumente | Meine Daten | Nachrichten | Meine Bewerbung | Services |
| Meine Dokumente |                                                                                                    |                            |                       |                         |           |             |             |                 |          |
|                 | Name: Andy Arbeit am: 1                                                                                                    | 4.05.2018 um: 11:3         | 1 Uhr                 |                         |           |             |             |                 |          |
|                 | Willkomen in Ihre                                                                                                    | m Studierend               | enportal              |                         |           |             |             |                 |          |
|                 | Unter "Meine Dokumente                                                                                                    | " Können Sie sich v        | erschiedene Bescheini | gungen ansehen und auso | drucken.  |             |             |                 |          |
|                 | Die folgenden Bescheinigungen werden Ihnen im Portal in elektronischer Form zur Verfügung gestellt:                              |                            |                       |                         |           |             |             |                 |          |
|                 | Studienbescheinigungen / Immatrikulationsbescheinigungen Genehmigungen von Beurlaubungsanträgen Pflichtpraktikumsbescheinigungen |                            |                       |                         |           |             |             |                 |          |
|                 | Bei weiteren Fragen könn                                                                                                    | en Sie uns gerne <u>ko</u> | ontaktieren.          |                         |           |             |             |                 |          |

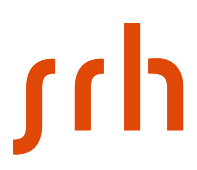

#### **Meine Dokumente**

Alle für Sie erstellten Dokumenten können Sie sich in diesem Bereich jederzeit herunterladen, **klicken** Sie dazu neben dem Dokument auf **Download**.

| Dokumente                         |          |       |          |  |
|-----------------------------------|----------|-------|----------|--|
| Name                              | Datum    | 7oit  | Chattie  |  |
| Studienbescheinigung              | 02.05.18 | 09:49 | DOWNLOAD |  |
| Leistungsübersicht kurz (ohne NB) | 13.04.18 | 21:10 | DOWNLOAD |  |

### **Meine Daten**

In diesem Bereich finden Sie Ihre Persönliche Daten und Ihre Anschriftsdaten (Semester-/Heimatanschrift).

Persönliche Daten

| Andy Arbeit                |                           |
|----------------------------|---------------------------|
| Information                |                           |
|                            |                           |
|                            |                           |
| Matrikelnummer             | 11007075                  |
| Anrede                     | Herr                      |
| Vorsatz                    |                           |
| Vorname                    | Andy                      |
| Mittelname                 |                           |
| Nachname                   | Arbeit                    |
| Namenszusatz               |                           |
| Geburtsname                | Arne                      |
| Geburtsdatum               | 14.08.1983                |
| Geburtsort                 | Wisman                    |
| Geburtsland                | Deutschland               |
| Foto                       |                           |
| 120 x 160 Pixel            |                           |
| Benutzername               | 11007075@STUD.HOCHSCH     |
| Erste Staatsangehörigkeit  | Deutschland               |
| Zweite Staatsangehörigkeit |                           |
| Familienstand              | ledig                     |
| Kinder                     | ٥                         |
| Telefon                    | 03841 245213              |
| Fax                        |                           |
| E-Mail                     | tanjagessner@web.de       |
| Mobiltelefon               |                           |
| Unimail                    | Andy.Arbeit@stud.hochschu |
| Homepage                   |                           |
| Telefon2.                  |                           |
| 1                          |                           |
| Semesteranschrift          |                           |
|                            |                           |
|                            |                           |
| Straße                     | Bonhoeffer Str. 1         |
| Margan                     |                           |
| I and                      | Dautrchland               |
| Lanu<br>Di Z               | Deutschidfig              |
| FLZ.                       | 07123                     |
| Stadt                      | Heidelderg                |
| buncessaat                 |                           |

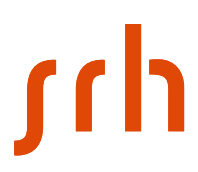

#### Persönliche Daten ändern

Sie können Ihre Persönlichen Daten ändern, indem Sie auf den **Button Ändern** klicken. Geben sie z.B. Ihre Mobiltelefonnummer an, ändern Sie Ihre E-Mail oder laden Sie ein Bild von sich hoch. Wenn Sie alle Änderungen vorgenommen haben klicken Sie auf den **Button Speichern**.

| Persönliche Daten                          |               |   |                   |                     |
|--------------------------------------------|---------------|---|-------------------|---------------------|
| Andy Arbeit                                |               |   |                   |                     |
| Information                                |               |   |                   |                     |
|                                            |               |   |                   | SPEICHERN ABBRECHEN |
|                                            |               |   | Passwortzeschützt | Offentlich          |
| Messages an Uni-Mail-Adresse weiterleiten? |               |   |                   |                     |
| Foto<br>120 x 160 Pixel                    |               |   | BILD HOCHLADEN    |                     |
| Familienstand                              | ledig ~       | ] |                   |                     |
| Kinder                                     | 0             | ] |                   |                     |
| Telefon                                    | 03841 245213  | ] |                   |                     |
| Fax                                        |               | ] |                   |                     |
| E-Mail                                     | test@gmx.de X | ] |                   |                     |
| Mabiltelefon                               |               | ] |                   |                     |
| Telefon2                                   |               | ] |                   |                     |
| Zusatzfelder                               |               |   |                   |                     |
| Korrespondenzsprache                       | ~             | ] |                   |                     |

#### Anschrift ändern

Wenn sich Ihre Anschrift geändert hat, klicken Sie auf den **Button Ändern** bei dem entsprechenden Anschriftstyp (Semester-/Heimatanschrift). Ändern Sie Ihre Angaben und bestätigen Sie Ihre Eingabe mit **Speichern**.

| Persönliche Daten      |                   |              |          |           |           |
|------------------------|-------------------|--------------|----------|-----------|-----------|
| Andy Arbeit            |                   |              |          |           |           |
| Semesteranschrift      |                   |              |          |           |           |
|                        |                   |              |          | SPEICHERN | ABBRECHEN |
|                        |                   |              | Intronct | Internet  |           |
| Abweichender Empfänger |                   |              |          |           |           |
| Strøße                 | Bonhoeffer Str. 1 |              |          |           |           |
| Strøße                 |                   | ]            |          |           |           |
| Strøße                 |                   |              |          |           |           |
| Adresszusatz           |                   |              |          |           |           |
| Land                   | Deutschland V     |              |          |           |           |
| PLZ                    | 69123             | AKTUALISEREN |          |           |           |
| Stadt                  | Heidelberg V      |              |          |           |           |
| Telefon                |                   | ]            |          |           |           |
|                        |                   |              |          |           |           |

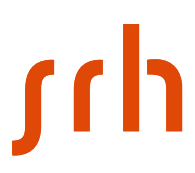

#### Passwort ändern

Im Bereich **Passwort ändern**, können Sie ein neues Passwort vergeben.

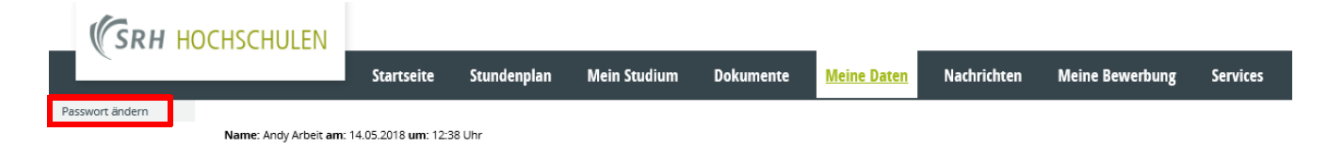

Tragen Sie dazu im Feld Altes Passwort Ihr aktuelles Passwort ein.

Geben Sie in dem **Feld Neues Passwort**, das neue Passwort ein und wiederholen die Eingabe im **Feld Neues Passwort wiederholen**.

Um die Änderung abzuschließen klicken Sie auf den Button Abschicken.

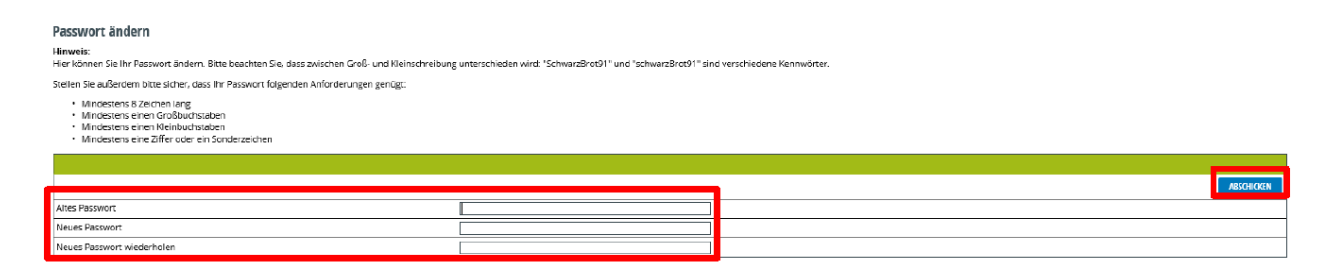

### **Passwort vergessen**

Sollten Sie einmal Ihr Passwort vergessen haben, so können Sie sich ein neues Passwort erstellen lassen. **Klicken** Sie dazu auf den **Link Passwort vergessen**.

Hinweis: Sie erhalten im Laufe der Passwortgenerierung 2 Mails dieses kann ca. 10 – 15 min in Anspruch nehmen. Bitte Kontrollieren Sie auch Ihren Spamfilter bzw. Spamordner.

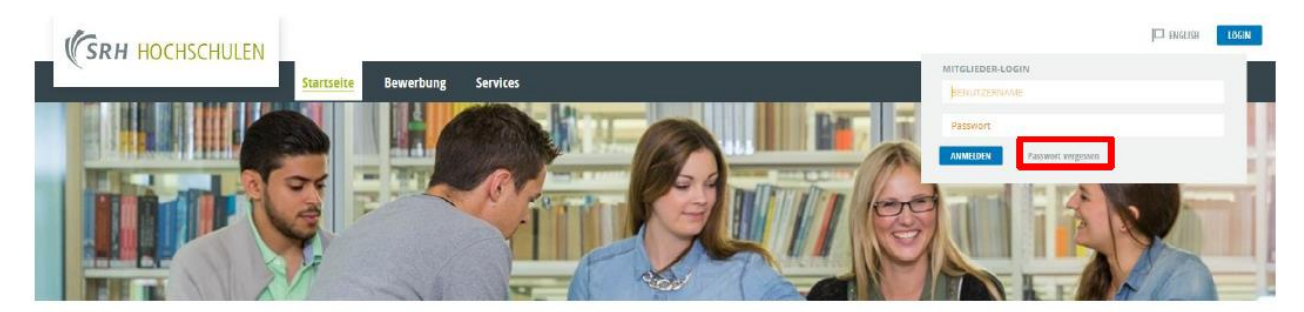

Studierende In diesem Portal finden Sie folgende informationen - Ordinsbewerbung für Studiengänge - Sundengiän Medie und Korse - Profungen - Erstungsübersichten - Inimaticklabordsscheinigungen - Kanzeg auf Beufraubung Weter Auskünfte und Anwendungen, die Ihnen den Studienalitag erleichtiern finden Sie unter <u>Strokes</u> - Lehrende - Rachfolgende Informationen werden für Lahrende bereitgestallt. - Studiengian - Module und Korse - Tarienmentistan - Noteneingabe

Willkommen im Studienportal der SRH Hochschule Heidelberg

Geben Sie Ihren **Benutzernamen** ein und bestätigen Ihre Eingabe mit **Senden**. Sie erhalten in den **nächsten 5 min eine E-Mail** mit einem **Aktivierungslink**, den Sie in Ihrem **Browser öffnen** müssen.

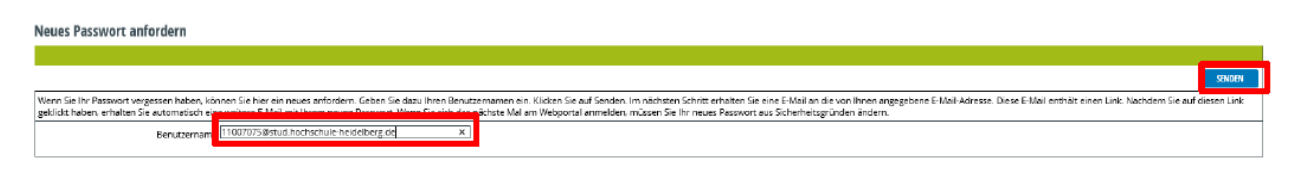

#### Bsp. Aktivierungslink

| Bitte klicken Sie auf den folgenden Link. Wenn Bit Browser den Link under horren Sie den Link, und fürzen Sie den Link, und fürzen Sie den Link, und fürzen Sie den Link, und fürzen Sie den Link und fürzen Sie den Link und sie den Link und sie den Link und sie den Link und sie den Sie den Link und sie den Sie den S |
|----------------------------------------------------------------------------------------------------|
| <a href="http://cargut.heche/huld/lbarg.de/er/pto/mgruppi.dl">http://cargut.heche/huld/lbarg.de/er/pto/mgruppi.dl</a>                                                                                                    |
| APPNAME-CompuNetAPPCNAA.m=LOSTPASSEND6AROUMENTS=N000000000000.AD0/ED04C2F1561ABACAEF167146C6492107FEADB102/EDF8037AS9D051A522EC7AE00D17D16979D05FD12A54AE532500000000000.AD0/ED04C2F1561ABACAEF167746C6492107F9564A2761C2711                                                                                                    |
|                                                                                                    |
|                                                                                                    |
|                                                                                                    |
|                                                                                                    |
|                                                                                                    |
|                                                                                                    |

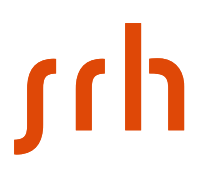

Nachdem Sie auf den Aktivierungslink geklickt haben, werden Sie auf die **PASSWORT VERGESSEN** Seite umgeleitet. Sie erhalten innerhalb von 5 min eine weitere E-Mail mit einem neuen Passwort.

| PASSWORT VERGESSEN?                                                             | Ueutscn | tis Englis |
|---------------------------------------------------------------------------------|---------|------------|
| Passwort vergessen?                                                             |         |            |
| Ihr neues Passwort wurde an Ihre im System hinterlegte E-Mail-Adresse gesendet. |         |            |

Nachdem Sie die E-Mail mit Ihrem neuen Passwort erhalten haben, können Sie sich wieder am Webportal anmelden. Bei der **ersten Anmeldung** werden Sie dann aufgefordert **ein neues Passwort zu vergeben.**